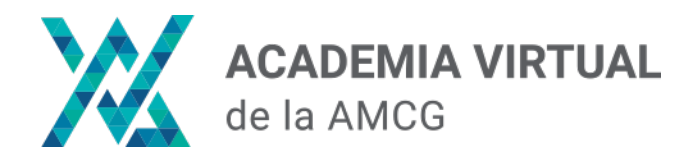

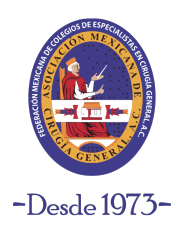

# **INSTRUCCIONES DE INICIO DE SESIÓN**

### Paso 1:

Ingresa a nuesta plataforma de Academia Virtual en el siguiente link:

https://academia.amcg.org.mx/

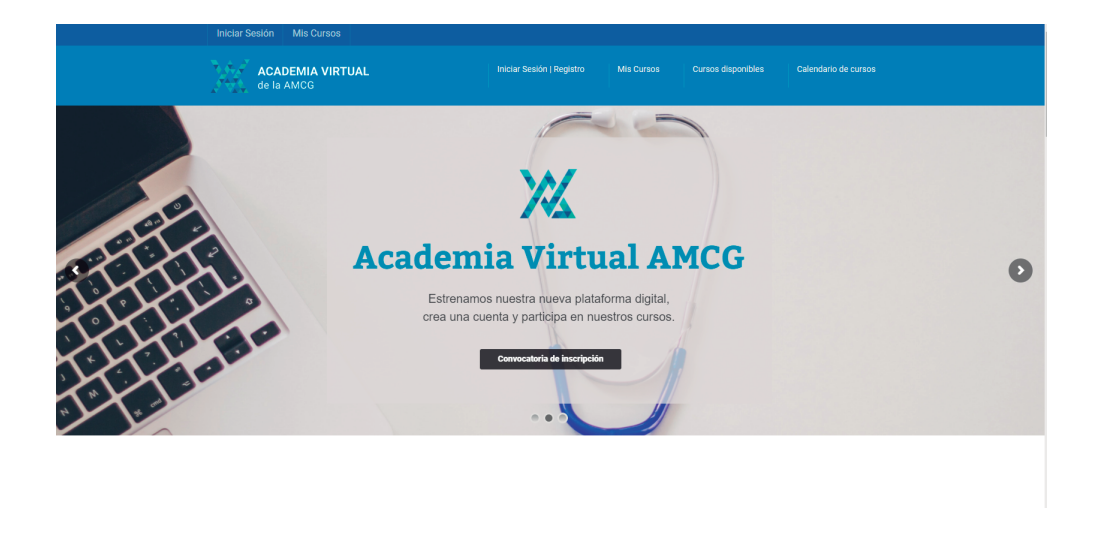

## Paso 2:

Ingresa a la sección "Iniciar sesión | Registro" localizado en la parte superior.

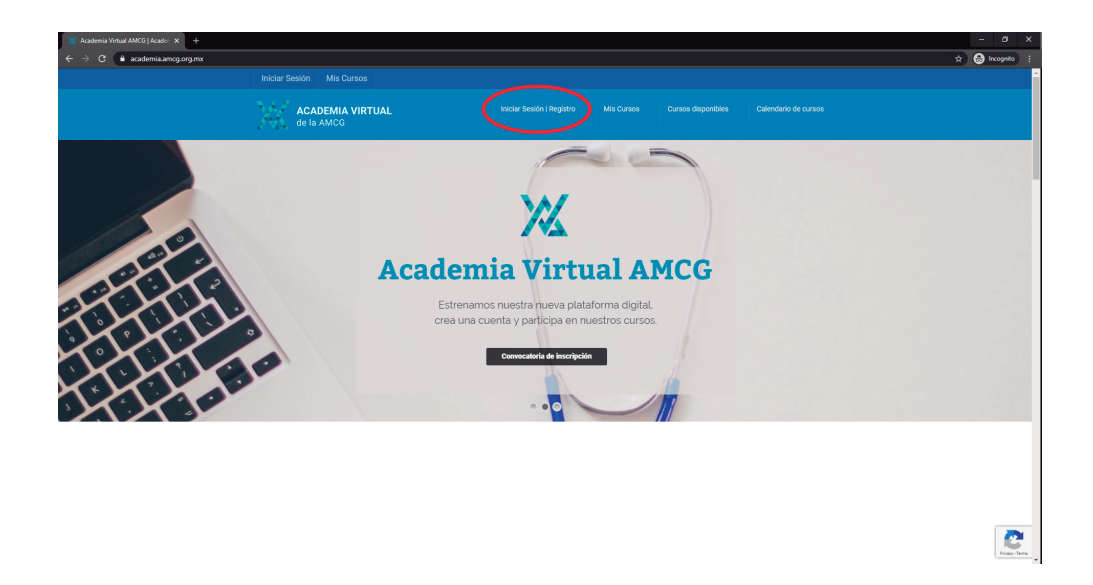

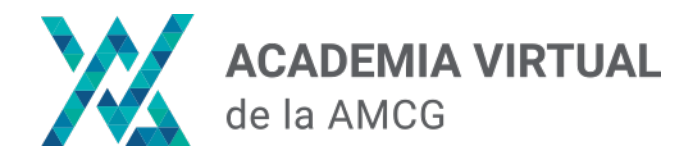

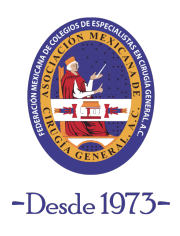

## **INSTRUCCIONES DE INICIO DE SESIÓN**

#### Paso 3:

Da clic en el botón de color azul **"Iniciar sesión"**. Se abrirá una ventana emergente, del lado izquierdo encontrarás la sección **"Iniciar Sesión".** Llena los campos con tu nombre de usuario y contraseña y da clic al botón **"Acceder"** para ingresar a su cuenta.

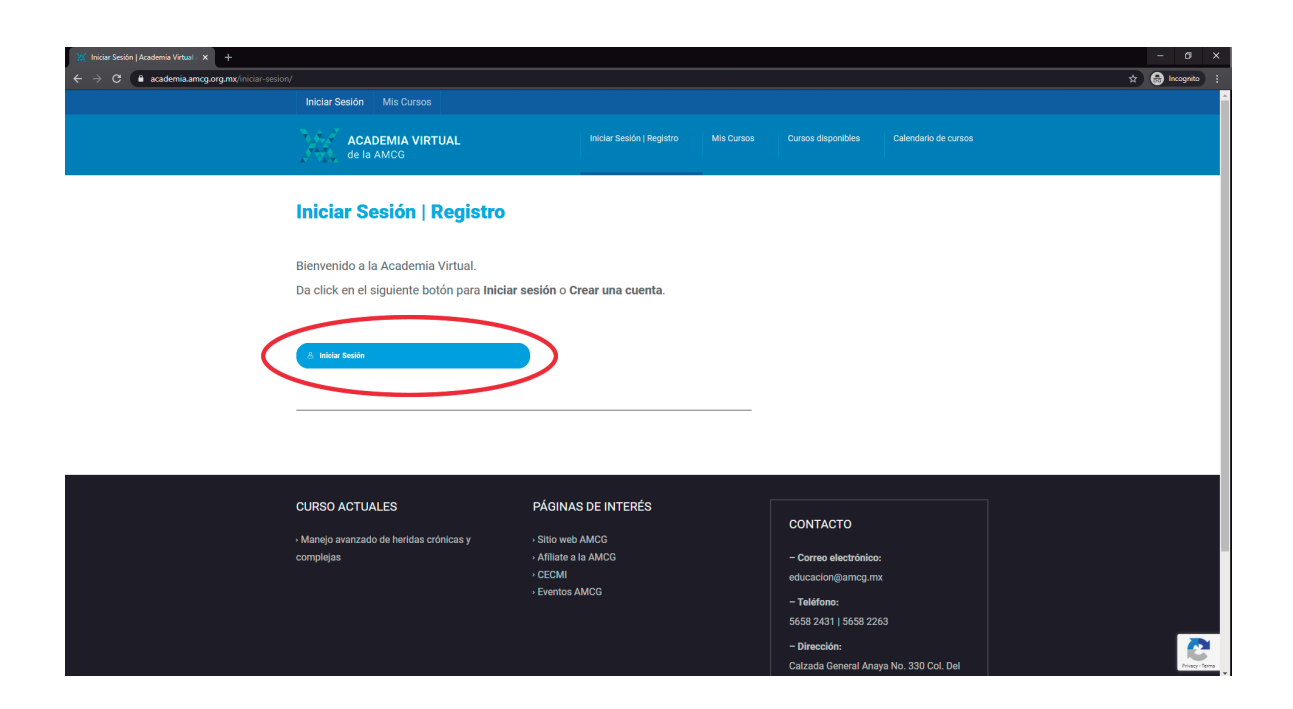

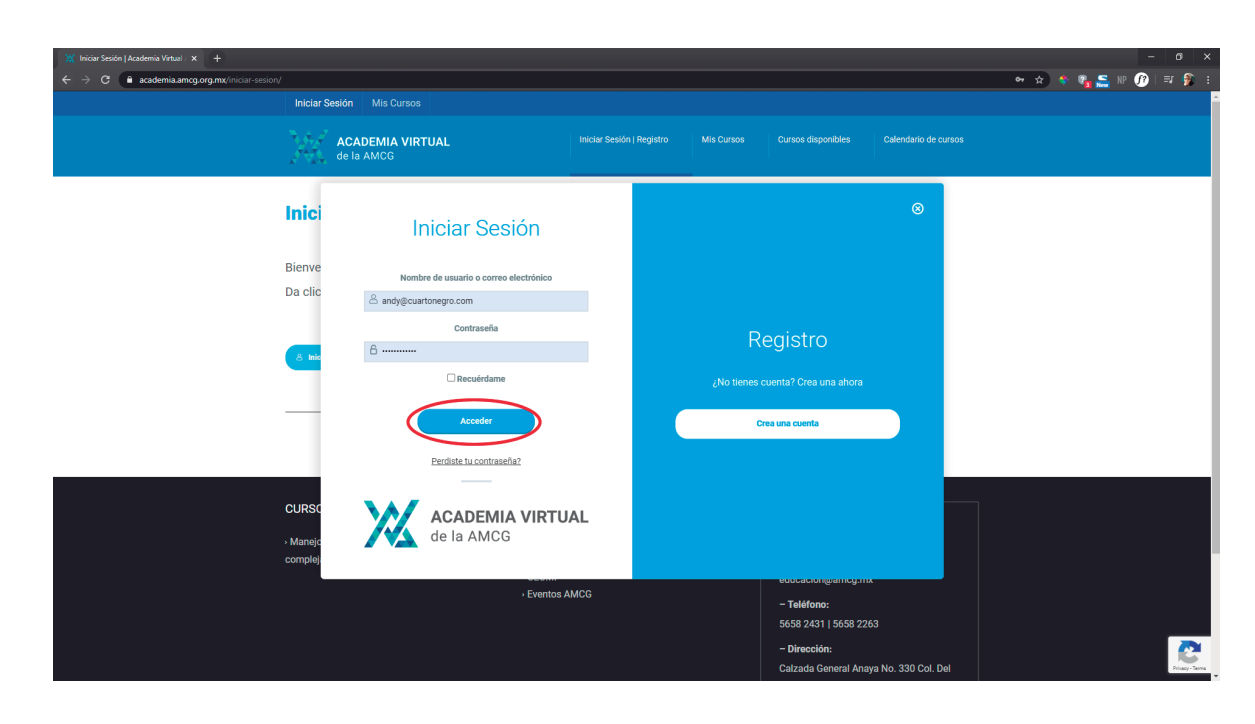

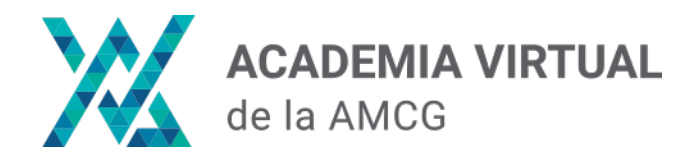

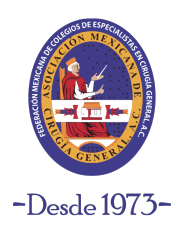

# **INSTRUCCIONES DE INICIO DE SESIÓN**

## Paso 4:

Una vez ingresados los datos, encontrarás en el Menu "Mis Cursos" los cursos a los que estás inscrito.

| ₩ Mis cursos   Academia Virtual Al/ × + |                            |                                                          |                        |                      |              | – ø ×           |
|-----------------------------------------|----------------------------|----------------------------------------------------------|------------------------|----------------------|--------------|-----------------|
| ← → C  academia.amcg.org.mx/mis-cursos/ |                            |                                                          |                        |                      | 🔷 😒 🂠 🏹 🚝 NP | 🕐 i 🗊 👂 i i     |
|                                         |                            |                                                          |                        |                      |              | î.              |
|                                         | de la AMCG                 | Iniciar Sesión   Registro                                | Mis Cursos disponibles | Calendario de cursos |              |                 |
|                                         | Mis cursos                 |                                                          |                        |                      |              |                 |
|                                         |                            | Editar perfi                                             |                        |                      |              |                 |
|                                         |                            | 0 0 0                                                    |                        |                      |              |                 |
|                                         |                            | Cursos Completado/a Certifica                            | dos                    |                      |              |                 |
|                                         | Tus Cursos                 | Buscar Q 🗸 Expandi Itolo                                 |                        |                      |              |                 |
|                                         | No tienes Cursos inscritos |                                                          |                        |                      |              |                 |
|                                         |                            |                                                          |                        |                      |              |                 |
|                                         | Mi Perfil                  |                                                          |                        |                      |              |                 |
|                                         | Escritorio                 | Hola Andrea Loeza (ano eres Andrea Loeza? Cerrar sesión) |                        |                      |              | Privacy - Terms |
|                                         |                            |                                                          |                        |                      |              |                 |

Si no te has inscrito a ninguno, puedes revisar los cursos que están en la Academia Virtual en la sección **"Cursos disponibles"** 

| Mis cursos   Academia Virtual Ali × +     ← → C |                            |                                                                              | - a ×     |
|-------------------------------------------------|----------------------------|------------------------------------------------------------------------------|-----------|
|                                                 |                            |                                                                              | ·         |
|                                                 | de la AMCG                 | Iniciar Sesión   Registro Mis Cursos Cursos disponibles Calendario de cursos |           |
|                                                 | Mis cursos                 |                                                                              |           |
|                                                 |                            | Cursos     Completado/a         Cursos     Completado/a                      |           |
|                                                 | Tus Cursos                 | Buscar Q 🗸 Expandir todo                                                     |           |
|                                                 | No tienes Cursos inscritos |                                                                              |           |
|                                                 | Mi Perfil  • Escritorio    | Hola Andrea_Loeza (¿no eres Andrea_Loeza? Cerrar sesión)                     | Pray-Term |